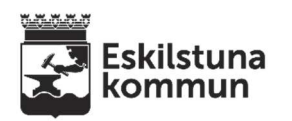

## **AppWriter talsyntes**

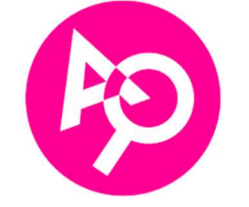

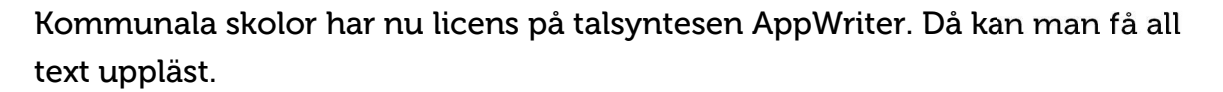

Dels är det ett tillägg som skickats ut till Chrome och Edge men även till alla datorer att kunna använda i Word, Outlook mm.

Klicka på Google när den kommit till din dator.

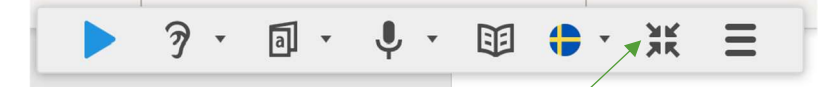

Vill du minimera den så klicka på. Den blir då en liten ikon som går att flytta. Dubbelklicka på ikonen för att få den tillbaka.

-----

Är du inloggad i Chrome med ditt google-konto så finns även AppWriter i menyraden uppe till höger vid pusselbiten.

Kan då användas att läsa på nätet och i Google-dokument.

| Vi loggar in med Google.                 | AppWriter                             |
|------------------------------------------|---------------------------------------|
|                                          | Välj inloggningsmetod                 |
|                                          | Skola 🖻 Företag 🕹 Privat              |
|                                          | 💗 wizkids                             |
|                                          | G Google                              |
| Öppna ett dokument, i menyraden          | Office 365                            |
| ligger nu talsyntesen.                   |                                       |
| Ställ markören där du vill att den ska   |                                       |
| läsa, klicka på play.                    | · · · · · · · · · · · · · · · · · · · |
| Klicka för att välja röst och hastighet. |                                       |
| > ⑦ - ⊡ - ᢤ Ⅲ t · ·                      | /<br>Klicka här för att välja hu      |

Klicka här för att välja hur talsyntesen ska läsa medan du skriver. Även av och på för ljudning.

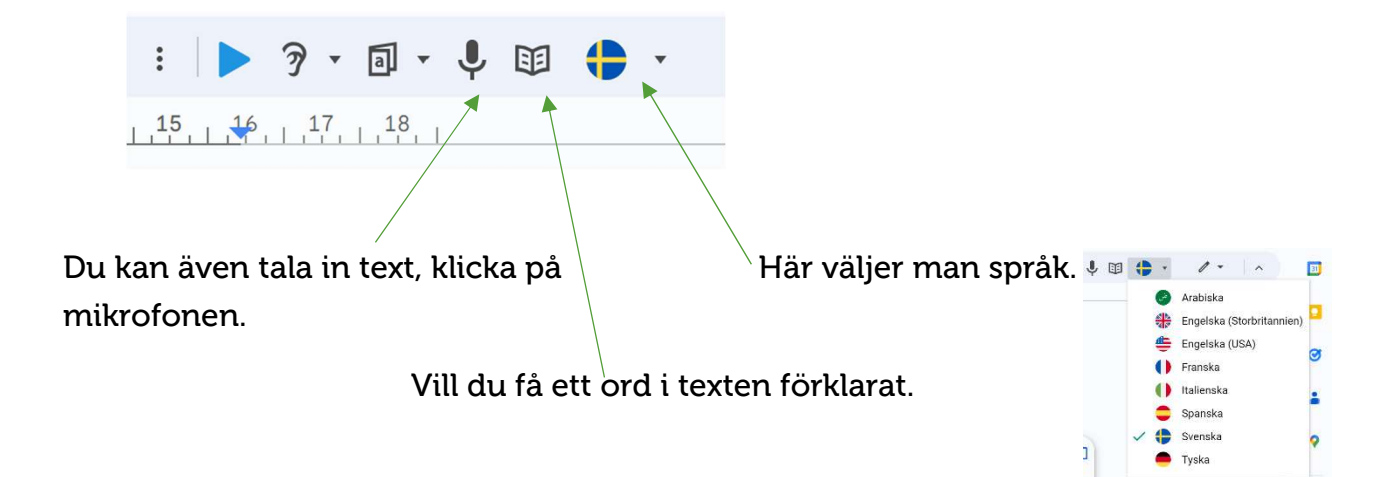

När du är inloggad klicka på tillägget uppe i tilläggsraden så får man fler funktioner.

| Stäng av eller på ordförslag.                                                        |            | AppWriter                        |  |
|--------------------------------------------------------------------------------------|------------|----------------------------------|--|
|                                                                                      | E          | Aktivera ordförslag              |  |
| Har man en bild med text i så<br>använder man skärmklippverktyget.                   | 17         | Skärmklippverktyg                |  |
|                                                                                      | ধ্য        | Skapa ljudfil av text            |  |
| Går också att skapa ljudfil av en text<br>som man sedan kan lyssna på i tex mobilen. | Ļ          | Tal till text                    |  |
|                                                                                      | PDF        | PDF-läsare                       |  |
|                                                                                      | -          | EPUB-läsare                      |  |
| Har man en pdf som man vill få uppläst.                                              |            | Ordlistor                        |  |
|                                                                                      | A          | Stavningshjälp                   |  |
| Även kan man få e-böcker upplästa.                                                   | ¢          | Synkronisera profilinställningar |  |
|                                                                                      | $^{\circ}$ | Konto och statistik              |  |
| Klicka på ordlistor och välj språk för olika<br>ordlistor.                           |            | Visningsspråk                    |  |
|                                                                                      | ?          | Hjälp och vägledning             |  |
| Visningsspråk kan man ändra till flera språk. /                                      | Ð          | Logga ut                         |  |

Utvecklingsenheten Eskilstuna kommun skolutveckling@eskilstuna.se

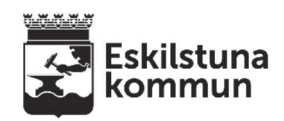